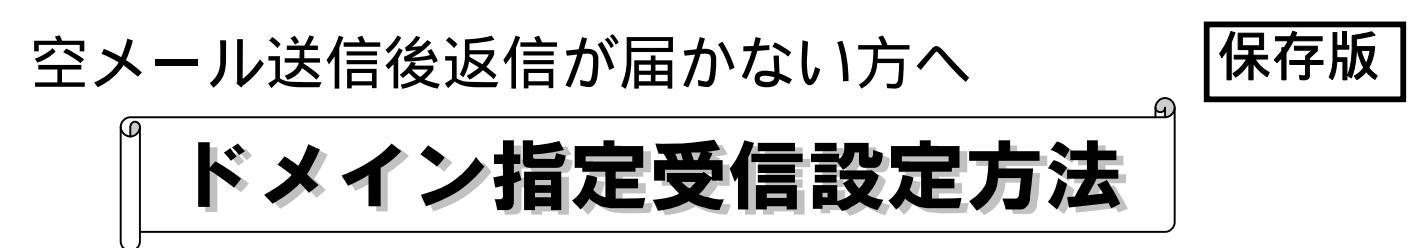

(ドメインとは···メールアドレスの@から後ろのことです @123123.tv)

空メール送信後返信がない場合は迷惑メール対策やインターネットからのメール拒否が考えられます 下記の注意事項をご確認の上「ドメイン指定受信設定」をお願します。

- **注1**. docomo mova をお使いの方は受信文字数に制限があるため登録できません。 フリーコール 0800-600-1230へお電話ください。ご担当がご対応いたします。
- 注2. 受信文字数の制限をされている方は500文字以上受信できるように設定願います。
- 注3. 必ずドメイン 123123.tv のみ入力するようにしてください。
- 注4.迷惑メール対策やインターネットからのメール拒否をされていると返信が届きません。

## docomo

- 1、 iメニューの 🚺 **お客様サポート**をクリック
- 2、料金&お申し込み・設定 の3 各種設定(確認・変更・利用)をクリック
- 3、 メール設定をクリック 下方の 詳細設定/解除(メール設定)をクリック
- 4、 認証 パスワードを入力し 決定
- 5、 URL付きメール設定 設定解除にチェックを入れる 受信/拒否設定 設定 にチェックを入れる 次へ
- 6、 画面中ほどまでスクロール ステップ4 の受信設定へ
- 7、 個別に受信したいドメインまたはアドレスを編集
- 8、123123.tv と入力 下へ進み 登録 を押す
- 9、 学校指定のメールアドレスへ空メールを送信
- 10、 届いた返信のURLを開きWEBへ接続する
- 11、登録フォームへ必要事項を入力し登録 を押す
- 12、登録完了画面が表示されたら完了

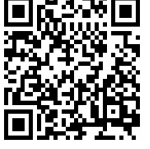

Docomoメール設定 左記4、ヘジャンプします。

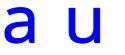

7、

- 1、 🔽 メールキーを押す
- 2、 **Eメール設定**を選択

設定確認

- 3、メールフィルター を選択 次へ
- 4、暗証番号を入力 送信
- 5、 個別設定 の 指定受信リスト設定 を選択
- 6、下に進み [\_\_\_\_\_]に 123123.tv と入力し 🗍 🔂 🔂
  - 内容確認後間違ってなければ 登録 終了
- 8、 学校指定のメールアドレスへ空メールを送信
- 9、 届いた返信のURLを開きWEBへ接続する
- 10、 登録フォームへ必要事項を入力し 🔂 🔂 を押す
- 11、登録完了画面が表示されたら完了

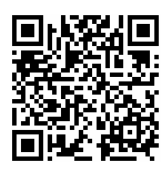

auメール設定 左記 3、ヘジャンプします。

## SoftBank

- 1、 Yahooページ画面の最下部項目 設定・申込 をクリック
- 2、 メール各種設定 を選択
- 3、迷惑メール対策らくらく設定を選択
- 4、下に進み・メール設定はこちら をクリック
- 5 、 暗証番号入力 OK
- 6、 迷惑メールブロック設定 を選択
- 7、 下に進み 個別に設定の <u>個別設定</u> にチェックを入れ 次へ
- 8、 **受信許可・拒否設定**を選択

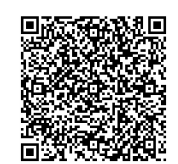

Softbankメール設定 左記5、ヘジャンプします。

9、許可リストとして設定 にチェックを入れ アドレスリストの編集 をクリック 個別アドレスの追加 を選択し [123123.tv と入力し] 設定する単位 ドメイン にチェックを入れ このアドレスを有効にする にチェックを入れ OK 終了

- 10、 学校指定のメールアドレスへ空メールを送信
- 11、届いた返信のURLを開きWEBへ接続する
- 12、登録フォームへ必要事項を入力し 登録 を押す
- 13、登録完了画面が表示されたら完了

## 注意 ソフトバンクをお使いの方へ

上記設定をすると、ソフトバンク及び他社携帯とのメール受信ができなくなります。お手数 ですが、今回設定されるドメイン以外に下記のドメインも受信許可の設定をされてください。 <追加するドメイン> ・ドコモ ・au ・ソフトバンク ・ボーダフォン

- 上記9、 アドレスリストの編集 をクリック <u>一括指定</u> をクリック 1、 **ソフトバンク/ディズニーモバイル電話番号** にチェックを入れ OK
- 2、 アドレスリスト を選択し 個別アドレスの追加 を選択 \_\_\_\_\_ をクリック softbank.ne.jp と入力し、設定する単位 ドメイン にチェック このアドレスを有効にするにチェック OK 同じ要領で、以下のドメインを受信許可してください <sup>r</sup>docomo.ne.jp <sup>r</sup>ezweb.ne.jp <sup>r</sup>q.vodafone.ne.jp <sup>r</sup>

ソフトバンクノドメイン指定受信設定は複雑な作業です。可能であれば携帯をショップへ持参し作業を依頼され 店舗で受信確認まで行ってください。

念のため、ショップへ来店される際は学校で渡された登録のしかたと及びこの説明書を持参してください。

登録方法で迷ったら

(株)テクノミックス \_\_\_\_フリーコール

0800-600-1230